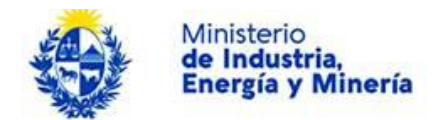

### Registro de Artesanos Ministerio de Industria, Energía y Minería Dirección Nacional de Artesanías, Pequeñas y Medianas Empresas:

### Descripción.

El Registro de Artesanos dentro de la División de Artesanías.

## ¿Qué requisitos previos debo cumplir para la realización del trámite?

Esta información se encuentra disponible en la web tramites.gub.uy.

Para acceder a la misma ingresar en el siguiente enlace: https://tramites.gub.uy/ampliados?id=

# ¿Qué requerimientos necesito para poder realizar este trámite en línea?

Éste trámite puede ser iniciado por cualquier ciudadano.

El ciudadano debe contar con una dirección de correo electrónico.

## ¿Cuáles son los pasos que debo seguir para realizar este trámite en línea?

Para iniciar el trámite usted debe completar los siguientes pasos:

En el paso 1 identificado en la pantalla como **Inicio** usted ingresa su correo electrónico y los datos de la imagen que se mostrará en el Captcha.

Inmediatamente después de completar el inicio recibirá un correo electrónico, a la casilla que ingresó, con un número identificador de trámite transitorio y un enlace que le permite retomar el trámite en caso que sea necesario.

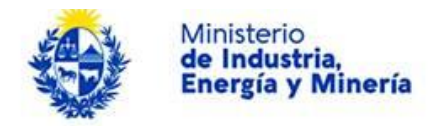

#### Registro de Artesanos

| ×                          |                                         |                                               |                                             |
|----------------------------|-----------------------------------------|-----------------------------------------------|---------------------------------------------|
| <b>1</b><br>Inicio         | <b>2</b><br>Ingreso de datos            | <b>3</b><br>Datos del Taller o<br>Institución | 4 5<br>Cláusula de Consentimiento Resultado |
| Descripción del trámite    |                                         |                                               | Los campos indicados con * son obligatorios |
|                            |                                         |                                               |                                             |
|                            |                                         |                                               |                                             |
| ~                          |                                         |                                               |                                             |
| Ingroso la casilla do mail | dondo so lo dobo onviar información sol | aro osto trámito                              |                                             |
| lingrese la casilla de mai | donde se le debe enviar información sol | ore este trainite.                            |                                             |
|                            |                                         |                                               |                                             |
| Correo electrónico         | o ciudadano:*                           |                                               |                                             |
|                            |                                         |                                               |                                             |
|                            |                                         |                                               |                                             |
|                            |                                         |                                               |                                             |
|                            | bo A are                                |                                               |                                             |
|                            |                                         |                                               |                                             |
| Código de                  | verificación:*                          |                                               |                                             |
|                            |                                         |                                               |                                             |
|                            |                                         |                                               |                                             |
|                            |                                         |                                               |                                             |
|                            |                                         |                                               |                                             |
|                            |                                         |                                               | Confirmer.                                  |
|                            |                                         |                                               | Confirmar                                   |

El segundo paso corresponde al **Ingreso de datos**.

| Registro de Artesanos |                                                                                              |                                                                                  |                                                                       |                                          |                                       |
|-----------------------|----------------------------------------------------------------------------------------------|----------------------------------------------------------------------------------|-----------------------------------------------------------------------|------------------------------------------|---------------------------------------|
| 1 🕑<br>Inicio         |                                                                                              | <b>2</b><br>Ingreso de datos                                                     | <b>3</b><br>Datos del Taller o<br>Institución                         | 4<br>Cláusula de Consentimient           | to Resultado                          |
| Descripción del tr    | ámite                                                                                        |                                                                                  |                                                                       | Los ca                                   | mpos indicados con * son obligatorios |
| 0                     | Se le ha asignad<br>Le hemos enviado u                                                       | do el código: 947 a su solicitur<br>n correo electrónico a la siguiente ca       | d de inicio de trámite.<br>silla: correo@correo.com con la i          | nformación requerida para retomar el trá | imite si fuese necesario.             |
| 0                     | Liberación de ta<br>' <mark>Atención:</mark><br>el sistema libera las<br>Recuerde ir guardar | reas<br>tareas que permanezcan adquiridas<br>do los datos cada un tiempo prudenc | por un usuario por más de 60 mi<br>ial para evitar pérdida de datos." | nutos.                                   |                                       |
| Tip                   | o Formulario ——                                                                              |                                                                                  |                                                                       |                                          |                                       |
| ×                     | Fecha de Sol                                                                                 | icitud: 25/11/2016                                                               |                                                                       |                                          |                                       |
|                       | Tipo Formu                                                                                   | ılario:*                                                                         | •                                                                     |                                          |                                       |
| Guardar               | Descartar Salir                                                                              |                                                                                  |                                                                       |                                          | Siguiente                             |

La fecha de solicitud se carga automáticamente con el día en que se está realizando el trámite y no es modificable. Luego obligatoriamente se debe elegir en la lista desplegable el tipo de formulario a completar, que puede ser Artesano o Institución.

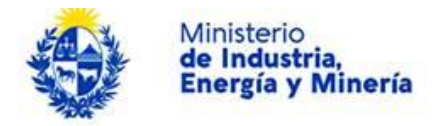

### Si elige la opción "**Artesano**", se desplegaran los formularios siguientes:

| <b>1</b> 🥑<br>Inicio |                                                                                                    | 2<br>Ingreso de datos                                       | 3<br>Datos del Taller o<br>Institución                                       | 4 5<br>Cláusula de Consentimiento Resultado                   |
|----------------------|----------------------------------------------------------------------------------------------------|-------------------------------------------------------------|------------------------------------------------------------------------------|---------------------------------------------------------------|
| ripción del tra      | imite                                                                                                    |                                                             |                                                                              | Los campos indicados con * son obligator                      |
| 0                    | Se le ha asignado el c<br>Le hemos enviado un corre                                                           | código: 947 a su solicitu<br>o electrónico a la siguiente c | ud de inicio de trámite.<br>asilla: correo@correo.com con la info            | rmación requerida para retomar el trámite si fuese necesario. |
| i                    | Liberación de tareas<br>' <mark>Atención:</mark><br>el sistema libera las tareas<br>Recuerde ir guardando los | que permanezcan adquirida<br>datos cada un tiempo pruder    | s por un usuario por más de 60 minut<br>ncial para evitar pérdida de datos.' | DS.                                                           |
| —— Tipo              | o Formulario                                                                                                  |                                                             |                                                                              |                                                               |
| ~                    | Fecha de Solicitud:                                                                                           | 25/11/2016                                                  |                                                                              |                                                               |
|                      | Tipo Formulario:*                                                                                             | Artesano                                                    | T                                                                            |                                                               |
|                      | Nombre del Taller:*                                                                                           |                                                             |                                                                              |                                                               |
| — Dat                | os Artesano ———                                                                                               |                                                             |                                                                              |                                                               |
| ~                    | C.L.:*                                                                                                    |                                                             |                                                                              |                                                               |
|                      | Primer Apellido:*                                                                                             | Inc                                                         | luir dígito verificador, sin puntos ni gui                                   | ión                                                           |
|                      | Segundo Apellido:                                                                                             |                                                             |                                                                              |                                                               |
|                      | Primer Nombre:*                                                                                               |                                                             |                                                                              |                                                               |
|                      | Segundo Nombre:                                                                                               |                                                             |                                                                              |                                                               |
|                      | Sexo:*                                                                                                    | <ul> <li>Femenino</li> <li>Masculino</li> </ul>             |                                                                              |                                                               |
|                      | Fecha de Nacimiento:*                                                                                         |                                                             |                                                                              |                                                               |
| Dat                  | os sobre Rubro(s) y Ma                                                                                        | aterias Primas                                              |                                                                              |                                                               |
| ∼<br>Es obligat      | orio marcar al menos una op                                                                                   | ción                                                        |                                                                              |                                                               |
|                      |                                                                                                    | Materias primas vegetal                                     | es (usos no textiles)                                                        |                                                               |
|                      |                                                                                                    | Materias primas animale                                     | s (usos no textiles)                                                         |                                                               |
|                      |                                                                                                    | Joyería, bijouterie y acce                                  | esorios en general (en metal, piedras y                                      | y otros materiales)                                           |
|                      |                                                                                                    | Textiles en general (lana                                   | i, algodón y cualquier otra fibra)                                           |                                                               |
|                      |                                                                                                    | Ceramica y otros agiome     Piedras, metales y otros        | materiales ornamentales (no accesor                                          | tine)                                                         |
|                      |                                                                                                    | Técnicas mixtas                                             | indentates cindinentates (no decessor                                        |                                                               |
|                      | Principales materias primas<br>utilizadas:*                                                                   |                                                             |                                                                              |                                                               |
|                      | Tipo de objetos que realiza                                                                                   |                                                             |                                                                              |                                                               |
|                      | (describir):*                                                                                                 |                                                             |                                                                              |                                                               |

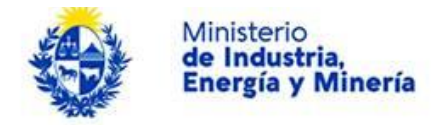

Deberá ingresar obligatoriamente el nombre del taller, cédula de identidad, primer apellido, primer nombre, sexo y fecha de nacimiento del artesano. Opcionalmente puede ingresar segundo nombre y segundo apellido.

En la sección Datos sobre rubro(s) y materias primas, deberá seleccionar al menos una opción de las disponibles y completar obligatoriamente las principales materias primas utilizadas y tipo de objetos que realiza.

Si elige la opción "Institución", se desplegaran los formularios siguientes:

| L 😎<br>nicio    |                                                                                                    | <b>2</b><br>Ingreso de datos                                                    | <b>3</b><br>Datos del Taller o<br>Institución                  | 4 5<br>Cláusula de Consentimiento                              |
|-----------------|----------------------------------------------------------------------------------------------------|---------------------------------------------------------------------------------|----------------------------------------------------------------|----------------------------------------------------------------|
| ipción del tra  | imite                                                                                                   |                                                                                 |                                                                | Los campos indicados con * son obligat                         |
|                 |                                                                                                    |                                                                                 |                                                                |                                                                |
| 0               | Se le ha asignado e<br>Le hemos enviado un co                                                           | el código: 947 a su solicitud de<br>rreo electrónico a la siguiente casilla:    | e inicio de trámite.<br>correo@correo.com con la inf           | ormación requerida para retomar el trámite si fuese necesario. |
| 1               | Liberación de tarea<br>' <mark>Atención:</mark><br>el sistema libera las tar<br>Recuerde ir guardando l | S<br>eas que permanezcan adquiridas por<br>os datos cada un tiempo prudencial p | un usuario por más de 60 minu<br>ara evitar pérdida de datos.' | itos.                                                          |
| —— Tipo         | Formulario ———                                                                                          |                                                                                 |                                                                |                                                                |
| ~               |                                                                                                    |                                                                                 |                                                                |                                                                |
|                 | Fecha de Solicitu                                                                                       | d: 25/11/2016                                                                   |                                                                |                                                                |
|                 | Tipo Formulario                                                                                         | :* Institución                                                                  | T                                                              |                                                                |
| Tipe            | de Institución ——                                                                                       |                                                                                 |                                                                |                                                                |
| ×<br>Es obligat | orio marcar al menos una                                                                                | opción                                                                          |                                                                |                                                                |
|                 |                                                                                                    | 🗌 Nacional e Internacional - Mix                                                | ta                                                             |                                                                |
|                 |                                                                                                    | 🗌 Nacional e Internacional - Priv                                               | vada                                                           |                                                                |
|                 |                                                                                                    | 🔲 Nacional e Internacional - Púb                                                | lica                                                           |                                                                |
|                 |                                                                                                    | 🔲 Organismo Internacional                                                       |                                                                |                                                                |
| —— Dat          | os Institución ———                                                                                      |                                                                                 |                                                                |                                                                |
| ~               |                                                                                                    |                                                                                 |                                                                |                                                                |
|                 | Nombre de la Institución                                                                                | κ*                                                                              |                                                                |                                                                |
| Persona c       | e Contacto                                                                                              |                                                                                 |                                                                |                                                                |
|                 | Primer Apellido                                                                                         | ).*                                                                             |                                                                |                                                                |
|                 | Primer Nombre                                                                                           | s;*                                                                             |                                                                |                                                                |

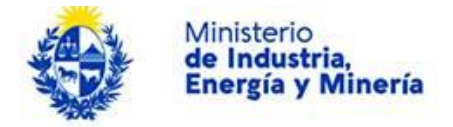

Dentro de las opciones de tipo de institución deberá seleccionar al menos una obligatoriamente.

En los datos de la institución deberá completar nombre de la institución e ingresar primer apellido y nombre de una persona de contacto obligatoriamente.

En el tercer paso corresponde a los **Datos del Taller o Institución**.

#### Registro de Artesanos

| ×                       |                         |                                               |                                             |
|-------------------------|-------------------------|-----------------------------------------------|---------------------------------------------|
| 1<br>Inicio             | 2 🕑<br>Ingreso de datos | <b>3</b><br>Datos del Taller o<br>Institución | 4 5<br>Cláusula de Consentimiento Resultado |
| Descripción del trámite |                         |                                               | Los campos indicados con * son obligatorios |
| Datos Empresa           |                         |                                               |                                             |
| Dutos Empresa           |                         |                                               |                                             |
| ~                       |                         |                                               |                                             |
|                         |                         |                                               |                                             |
| R.U.1.:*                |                         |                                               |                                             |
|                         |                         |                                               |                                             |
|                         |                         |                                               |                                             |
| Razon social:           |                         |                                               |                                             |
|                         |                         |                                               |                                             |
| Nembra fantacía:        |                         |                                               |                                             |
| Nombre fantasta.        |                         |                                               |                                             |
|                         |                         |                                               |                                             |
| Certificado RVME pº     |                         |                                               |                                             |
| Certificado P TME II    |                         |                                               |                                             |
|                         |                         |                                               |                                             |
|                         |                         |                                               |                                             |

Si seleccionó "Institución" en el paso anterior desberá ingresar obligatoriamente RUT, Razón Social y Nombre fantasía. En el caso de seleccionar "Artesano" los campos mencionados anteriormente son opcionales.

También opcionalmente como parte de los datos de la empresa podrá ingresar el número del certificado PYME.

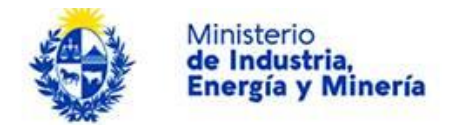

| Dirección                        |           |
|----------------------------------|-----------|
| ~                                |           |
|                                  |           |
| Departamento:*                   | T         |
|                                  |           |
| Localidad:*                      |           |
|                                  |           |
|                                  |           |
| Calle:*                          |           |
|                                  |           |
| Número:*                         |           |
|                                  |           |
| C P ·                            |           |
| 0.1                              |           |
| Otros dotos:                     |           |
| Otros datos.                     |           |
|                                  |           |
|                                  |           |
|                                  |           |
| Datos Contacto                   |           |
|                                  |           |
|                                  |           |
| Teléfono:*                       |           |
|                                  |           |
| Otro teléfono:                   |           |
|                                  |           |
|                                  |           |
| Correo electronico de contacto:" |           |
|                                  |           |
| Página web:                      |           |
|                                  |           |
|                                  |           |
| Anterior Guardar Descartar       |           |
| Guardal Desearca                 | Siguiente |

También debe ingresar la dirección completando departamento, localidad, calle y número en forma obligatoria. Y opcionalmente código postal y otros datos.

En la sección de datos de contacto debe ingresar teléfono y correo electrónico de forma obligatoria y otro teléfono y página web de manera opcional.

El cuarto paso corresponde a la Cláusula de consentimiento informado.

| Cláusula de consentimiento in                                                                                                    | nformado                                                                                                    |                                                      |
|----------------------------------------------------------------------------------------------------|----------------------------------------------------------------------------------------------------|------------------------------------------------------|
| ✓<br>De conformidad con la Ley No. 18.331, de 1                                                                                                    | 11 de agosto de 2008, de Protección de Datos Personales y Acción de Habeas Data (LPDP), los datos sumin                                                                                                    | iistrados por                                        |
| usted quedaran incorporados en una base o<br>serán tratados con el grado de protección a<br>autorizado por parte de terceros que los pue<br>TITULAR DE LA BASE y la dirección donde<br>lo establecido en la LPDP. | de datos, la cual sera procesada exclusivamente para la siguiente finalidad: Registro de Artesanos. Los datos<br>adecuado, tomándose las medidas de seguridad necesarias para evitar su alteración, pérdida, tratamiento o a<br>dedan utilizar para finalidades distintas para las que han sido solicitados al usuario. El responsable de la base<br>le podrá ejercer los derechos de acceso, rectificación, actualización, inclusión o supresión, es Rincón 723, 2º | personales<br>cceso no<br>de datos es<br>piso, según |
| Términos de la cláusula:* 🔹 💿                                                                                                    | ∂ Acepto los términos<br>∂ No acepto los términos. (No se enviará el mensaje)                                                                                                    |                                                      |
| Anterior Guardar Descartar                                                                                                    |                                                                                                    | Enviar el formulario web                             |

Luego de completado el formulario usted deberá aceptar los términos de la cláusula de consentimiento informado, si no acepto dichos términos la información ingresada no será enviada al organismo, por lo tanto el trámite no será iniciado.

Para finalizar el trámite presione el botón *Enviar el formulario web.* Si usted ingresó correctamente todos los datos requeridos la información será enviada al organismo, de lo contrario se le solicitará que complete los espacios requeridos marcados en rojo en el formulario.

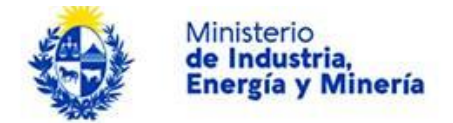

Luego, en el paso **Resultado**, para dar concluido el trámite usted debe seleccionar su nivel de satisfacción haciendo click sobre las estrellas que aparecen en la pantalla a la derecha del texto ¿Cómo calificarías esta gestión?, opcionalmente puede ingresar un comentario en el espacio a la derecha del texto Comentarios.

Para finalizar con la encuesta presione el botón Enviar.

| Ayúdanos a mejorar                |               |  |
|-----------------------------------|---------------|--|
| ¿Cómo calificarías esta gestión?: | 100000        |  |
| Comentarios:                      | texto extenso |  |
|                                   |               |  |
|                                   |               |  |
|                                   | Enviar        |  |
|                                   |               |  |

Luego de esto se le enviará un correo electrónico indicando el inicio exitoso del trámite y el número de trámite que será necesario para cualquier acción posterior. Adjunto al correo encontrará un archivo en formato PDF con la información que usted ha ingresado.

El siguiente es un ejemplo del texto del correo que usted recibirá:

Estimado ciudadano:

Nos es grato notificarle que ha iniciado exitosamente el trámite de "**Registro de Artesanos**". El trámite está identificado con el número: **xxxx-x-x-xxxxxx** que será requerido para cualquier acción que pueda originar dicho trámite.

Muchas gracias por usar este servicio. Saluda a Ud. atte.

Dirección Nacional de Artesanías, Pequeñas y Medianas Empresas (DINAPYME).

### ¿Dónde puedo realizar consultas?

En el organismo:

En forma telefónica a través del 2902 8203 o por fax al 2903 0490.

En forma presencial de lunes a viernes de 09:00 a 16:00 horas en Rincón 723,

2º piso. Por correo electrónico: passwd@dinapyme.miem.gub.uy .

En los canales de Atención Ciudadana:

- En forma telefónica a través del 0800 INFO (4636) o \*463.
- Vía web a través del mail: <u>atencionciudadana@agesic.gub.uy</u>.

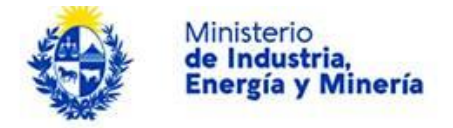

En forma presencial en los Puntos de Atención Ciudadana, ver direcciones en www.atencionciudadana.gub.uy.

## ¿Cómo continúa el trámite dentro del organismo una vez iniciado en línea?

El trámite será recepcionado por los funcionarios del sector "División de Artesanías" de la "Dirección Nacional de Artesanías, Pequeñas y Medianas Empresas" en el "Ministerio de Industria, Energía y Minería", quién le notificará su resultado mediante un correo electrónico a la dirección que usted ingresó en el formulario o solicitándole aclaraciones sobre los datos ingresados si fuera necesario.